# <u>2023シーズン SEASONSEAT</u>

# 個席指定のご案内

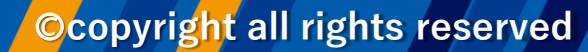

NAGASA

age. 1

SEASONSEAT (自由席・指定席)のお申し込みは、

1名ずつのお申し込みまたは、 代表者の方がまとめてお申し込みいただくことが可能です。

※まとめての場合お支払いは、代表者の方にまとめてご請求となります ※支払いを分けたい場合は、それぞれお申し込みが必要です。

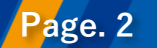

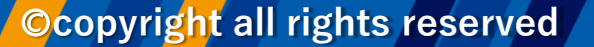

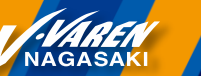

#### <はじめに>2022シーズンの購入履歴確認方法

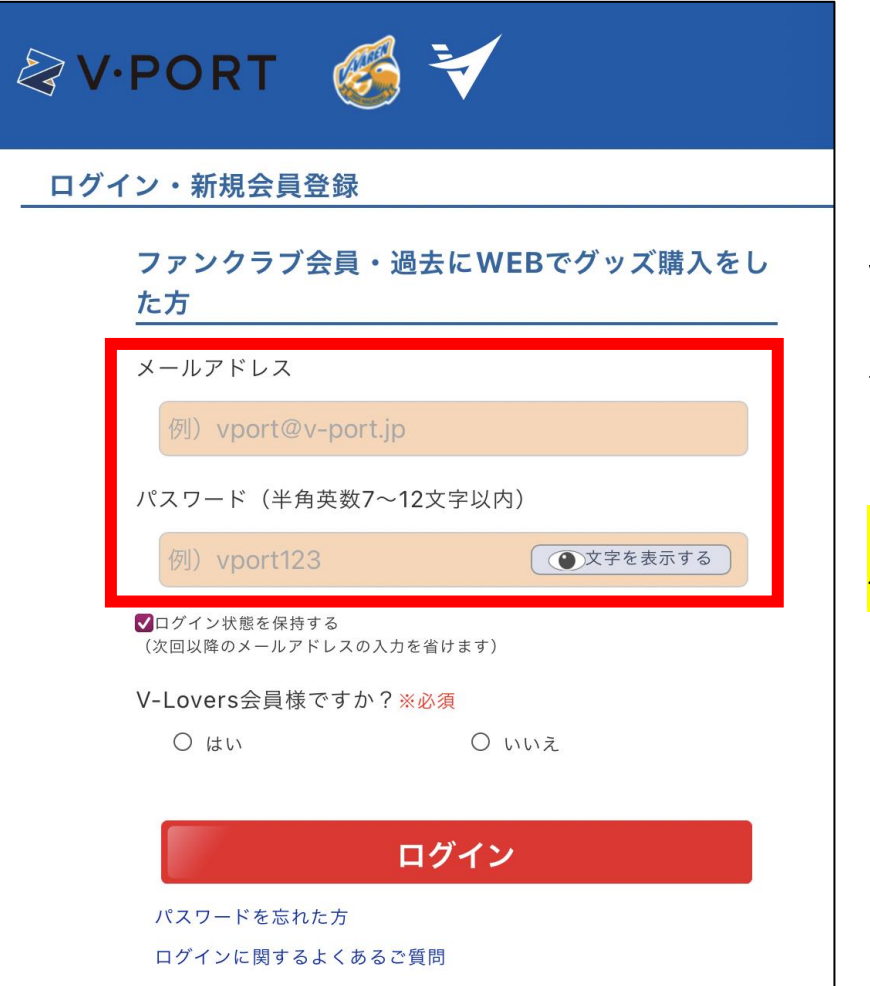

# ※ご購入前に必ずご確認ください※

2022シーズンSESONSEATをご購入いただいた V・PORTオンラインショップアカウントにログインいただき、 購入履歴内に「2022シーズンのSEASONSEAT」または 「VSS指定席」があるかの確認をお願いいたします。

<mark>※2022シーズンの購入履歴がないV・PORTアカウントにログインされた場合、</mark> 優先購入権利が付与されておりません。ご注意ください。

<u>ログインはこちら</u>

※購入履歴が確認できない場合、V・PORT IDが異なる可能 性がございます。別のV・PORT IDで再度お試しください。

対象の方には案内をお送りしておりますので、そちらより詳細をご確認ください。

#### 希望ブロックを選択

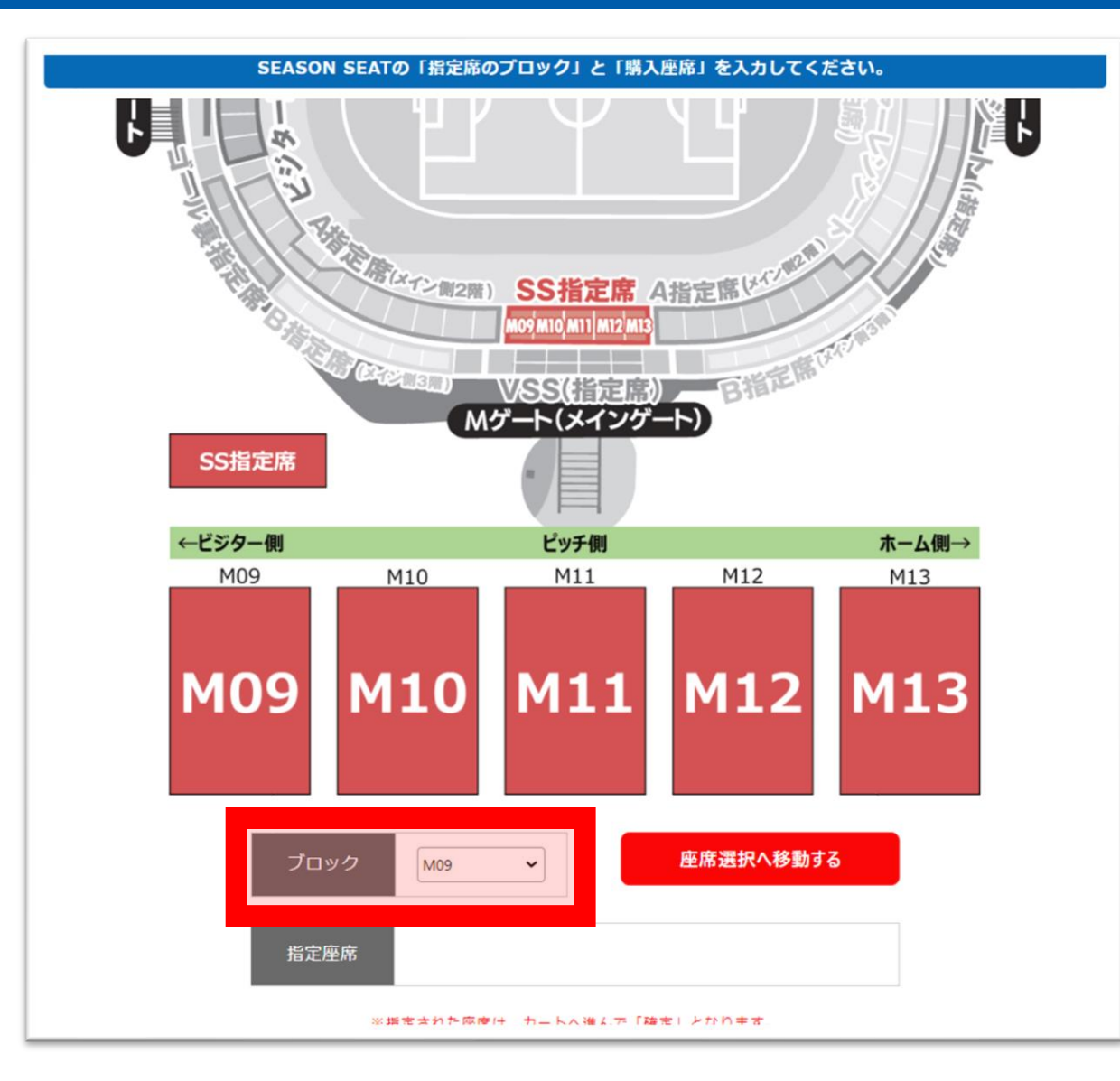

Page. 4

#### ブロックのタブから、希望のブロックを選択する

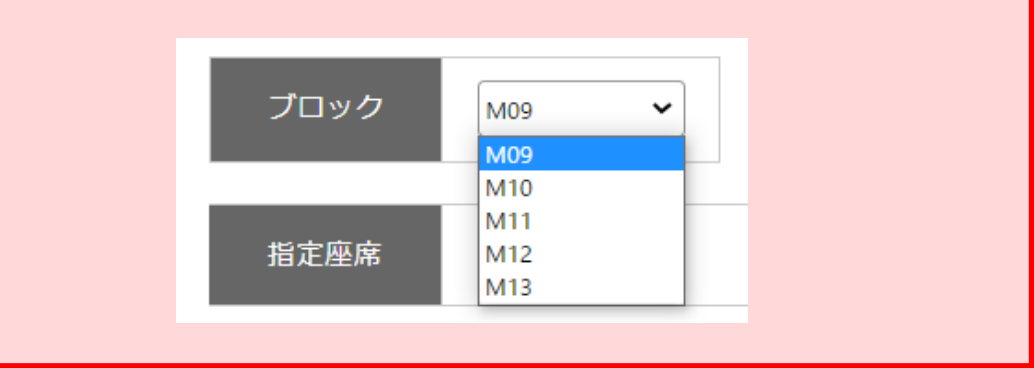

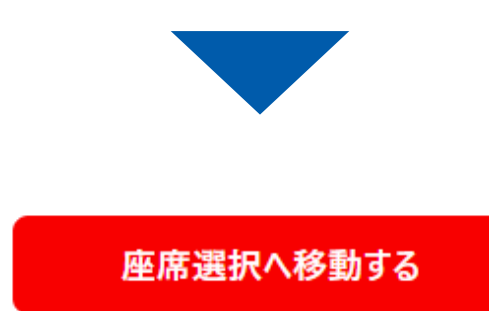

NAGASAK

#### お好きな席を選ぶ

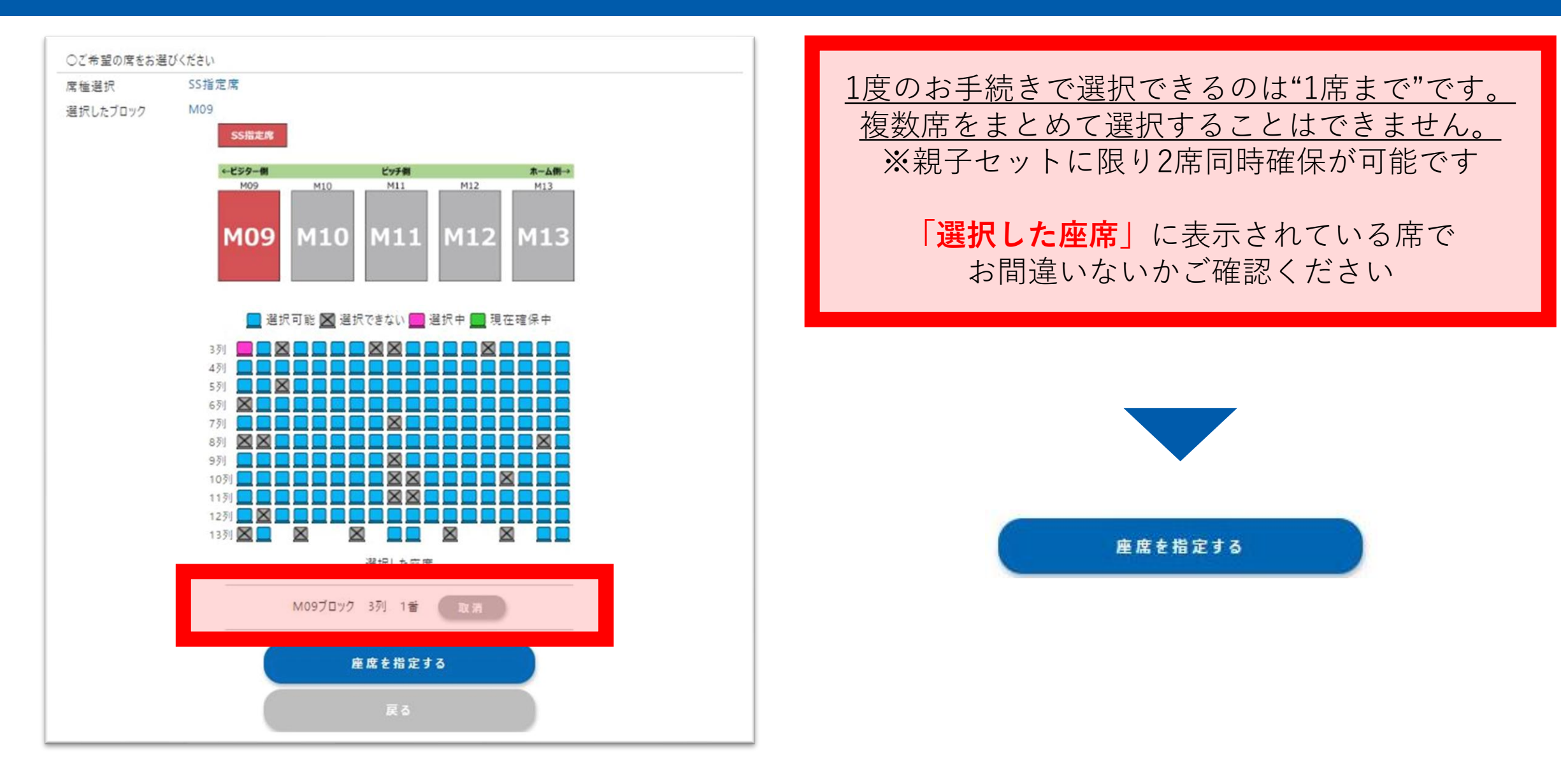

©copyright all rights reserved

NAGASA

### 会員証利用者氏名を入力

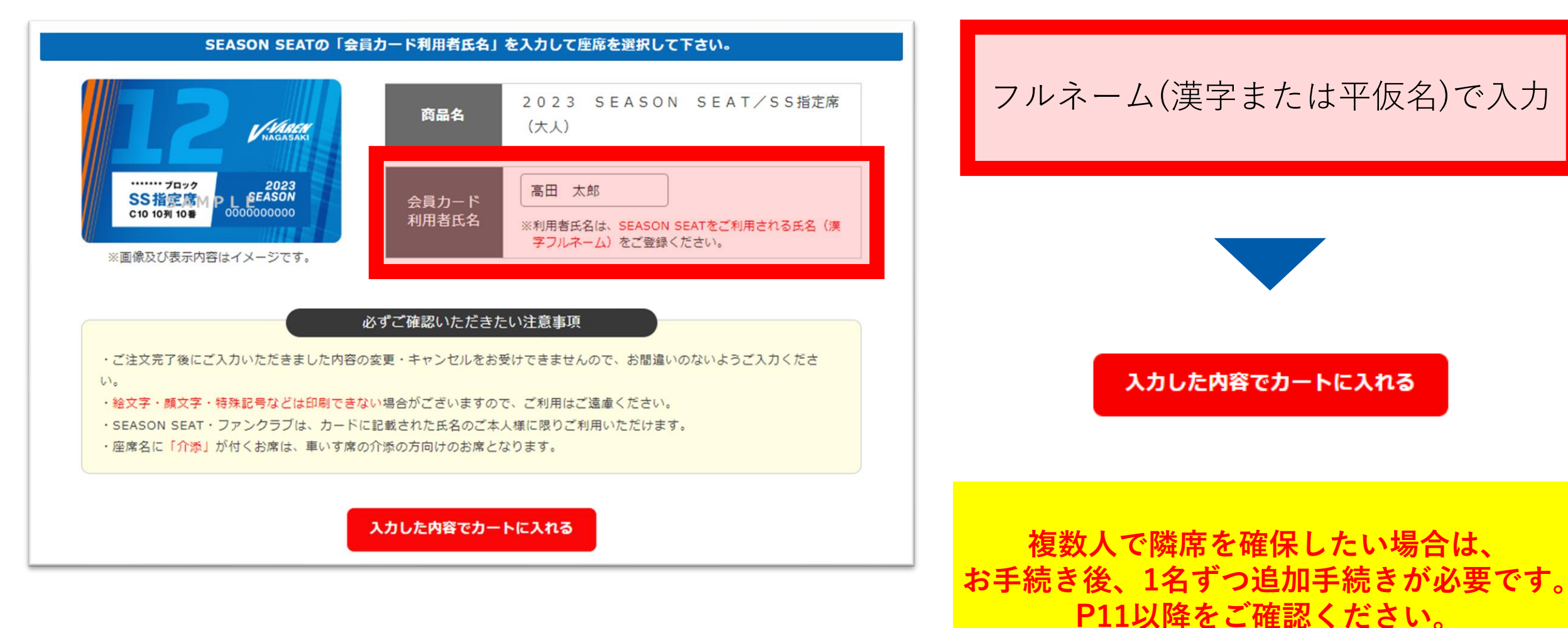

NAGASA

### <注意>座席の確保は、カートに進んでから30分以内

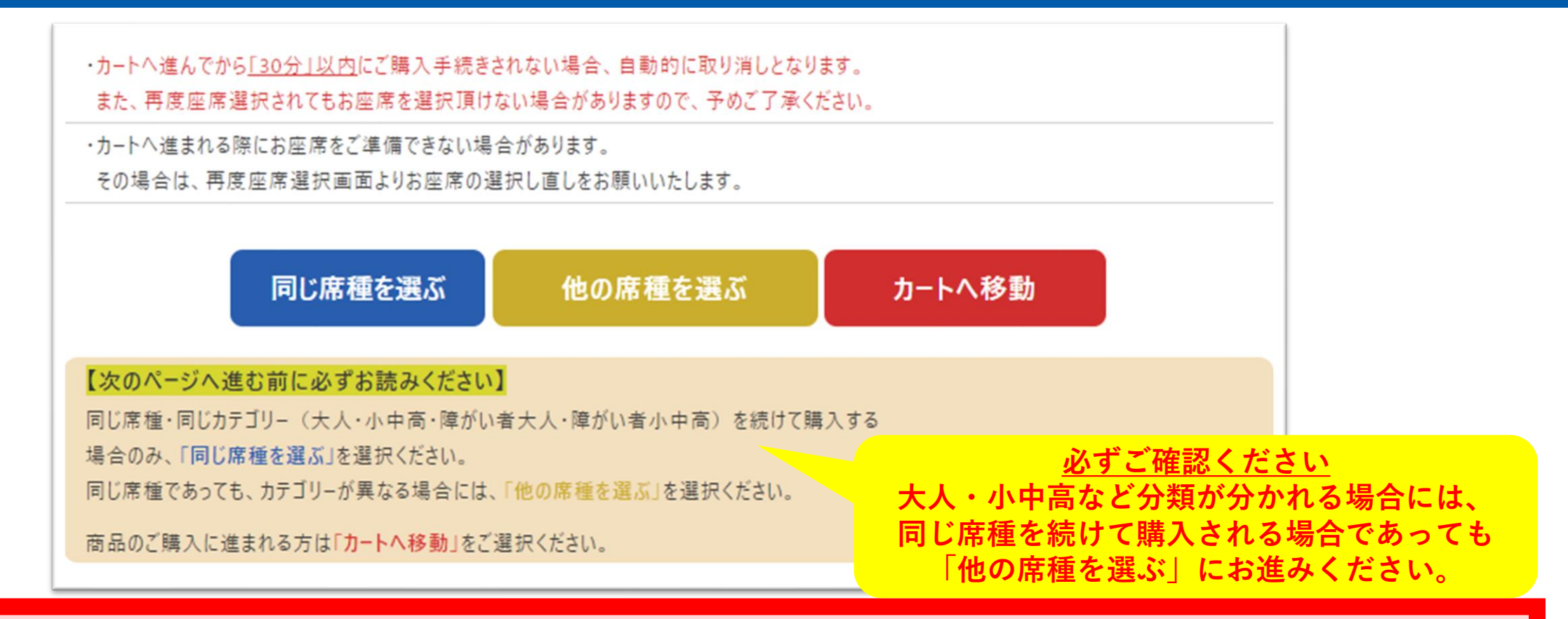

# カートに進んでから、<u>30分以内</u>にご購入手続きが必要です。

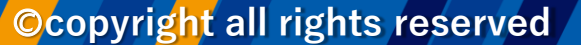

NAGASA

#### カートに進めば、確保完了

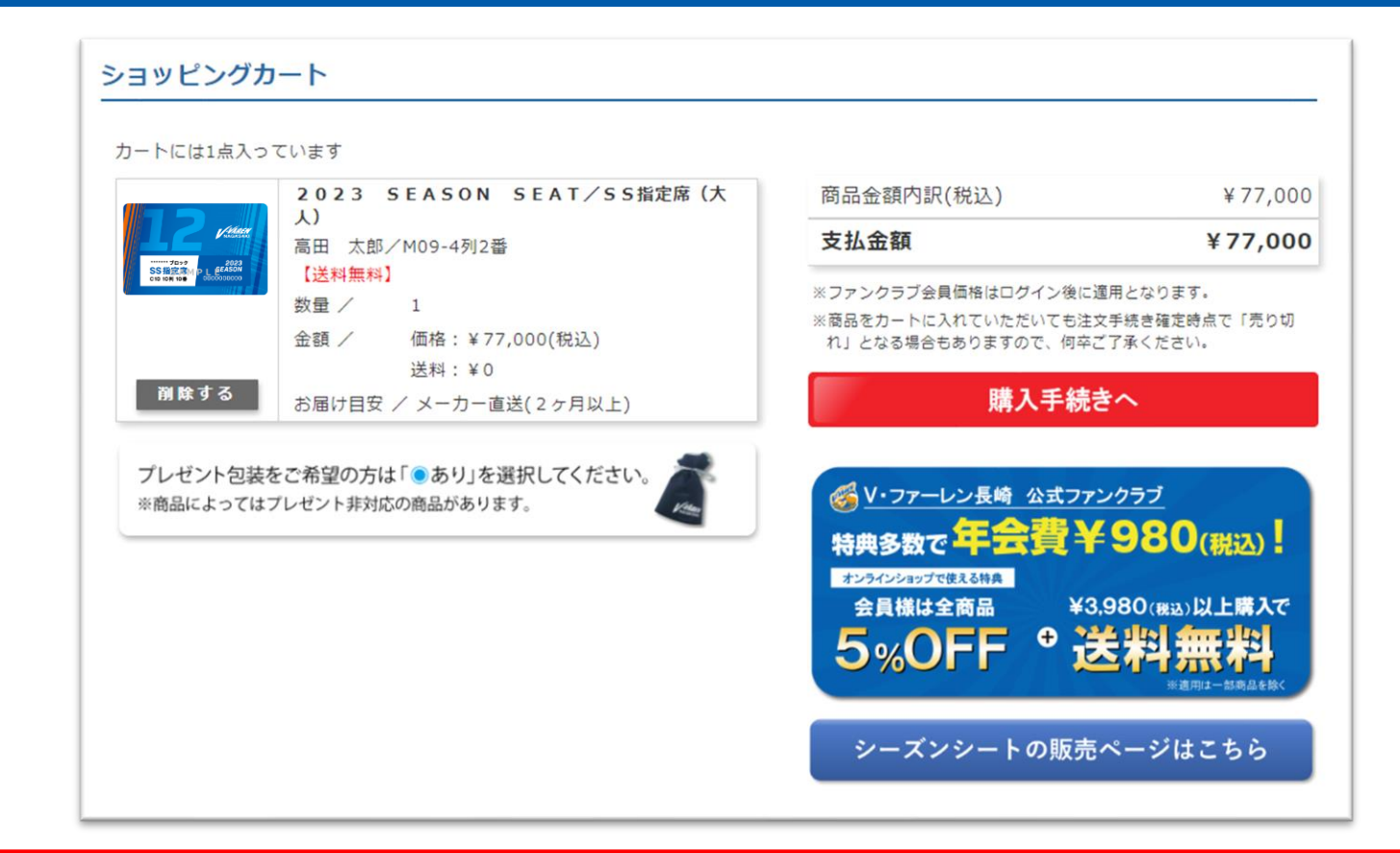

#### カートに進むことができれば、<mark>座席の確保完了。</mark> ※30分以内にご購入手続きの完了が必要です

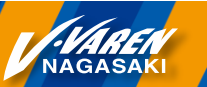

#### 座席のエラーが出る場合…①

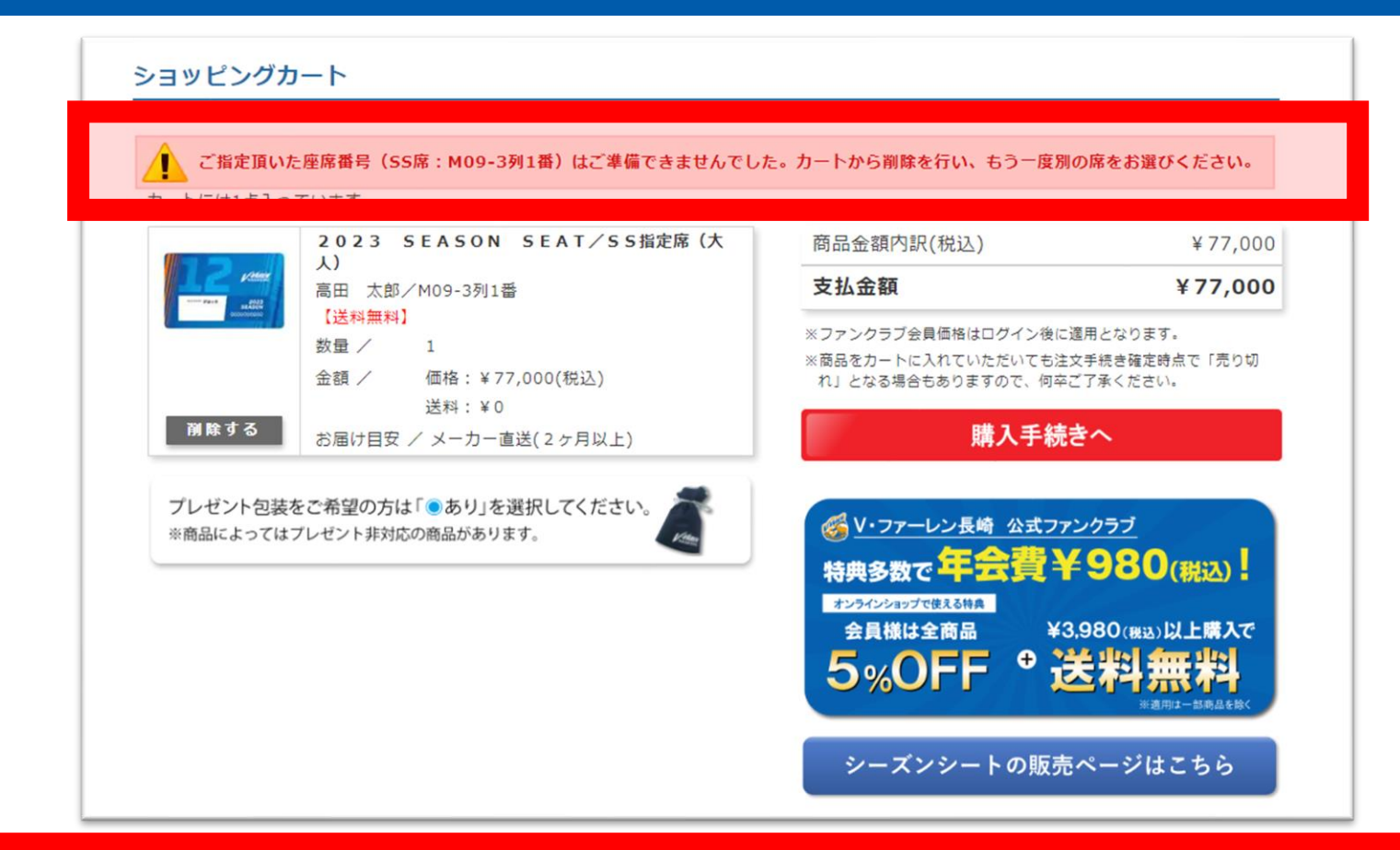

## カートに入れて30分以上経過した場合、<u>確保失敗</u>となります。 MRする を押し、商品選択からやり直していただき別のお席を確保ください。

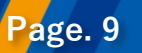

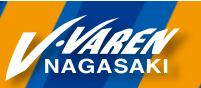

### 座席のエラーが出る場合…2

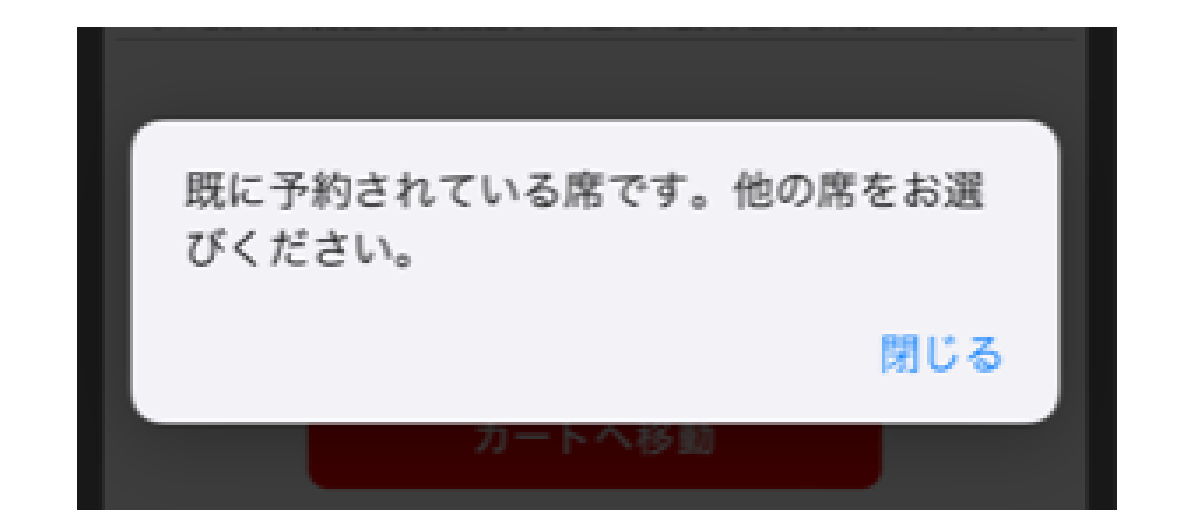

#### お手続き中、別の方が同じ席を確保された場合、 画面上部にエラーが表示され、<u>確保失敗</u>となります。 その場合は、座席指定からやり直していただき 別のお席をご選択ください。

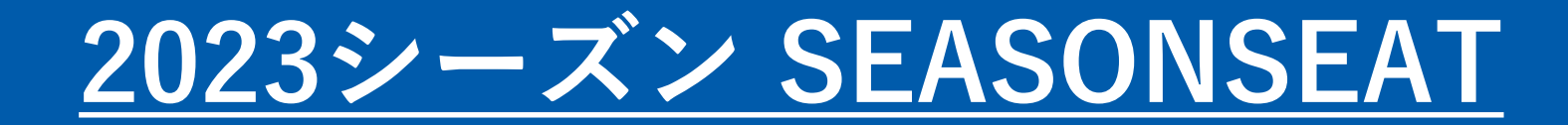

# 個隣席確保をご希望の方 (代表者がまとめて申し込む場合)

※同時に複数の端末からお手続きされる場合には、P1~8の方法でお試しください

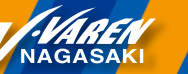

#### <はじめに>2022シーズンの購入履歴確認方法

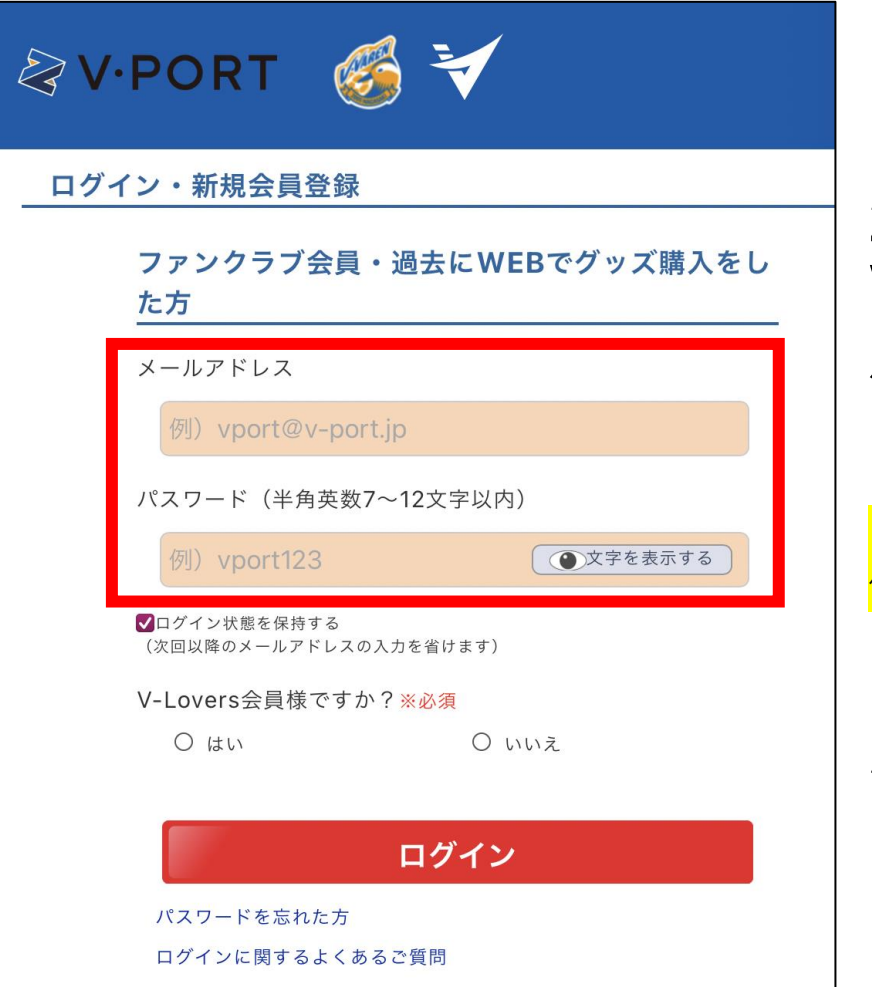

# ※ご購入前に必ずご確認ください※

2022シーズンSESONSEATをご購入いただいた V・PORTオンラインショップアカウントにログインいただき、 購入履歴内に「2022シーズンのSEASONSEAT」または 「VSS指定席」があるかの確認をお願いいたします。

<mark>※2022シーズンの購入履歴がないV・PORTアカウントにログインされた場合、</mark> 優先購入権利が付与されておりません。ご注意ください。

※購入履歴が確認できない場合、V・PORT IDが異なる可能 性がございます。別のV・PORT IDで再度お試しください。

<u>ログインはこちら</u>

2022シーズン、対面(店舗またはホームゲーム会場)受付された方については、優先受付方法が異なります。 対象の方には案内をお送りしておりますので、そちらより詳細をご確認ください。

#### 複数枚購入をする場合

#### P3~7までのお手続き(1人目の座席確保)後、 下記手順に沿って、2人目以降のお申し込みを繰り返しお手続きください。

1人目の商品をカートに入れて15分以上経過した場合、確保失敗となります。ご注意ください。

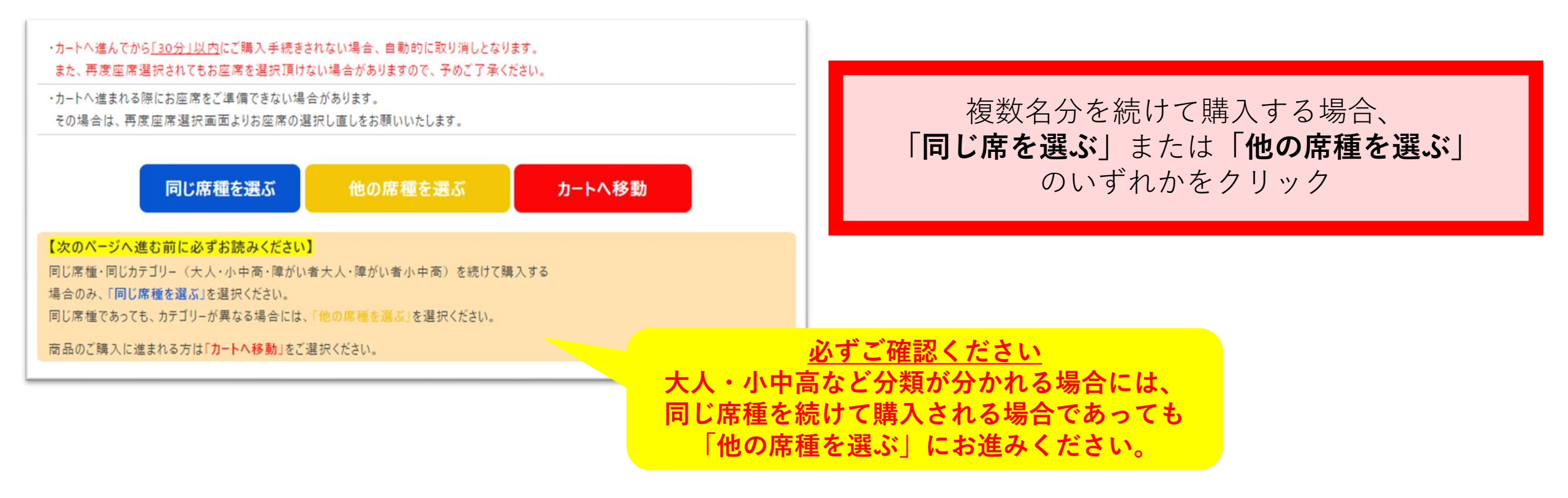

### 希望ブロックを選択(2人目以降)

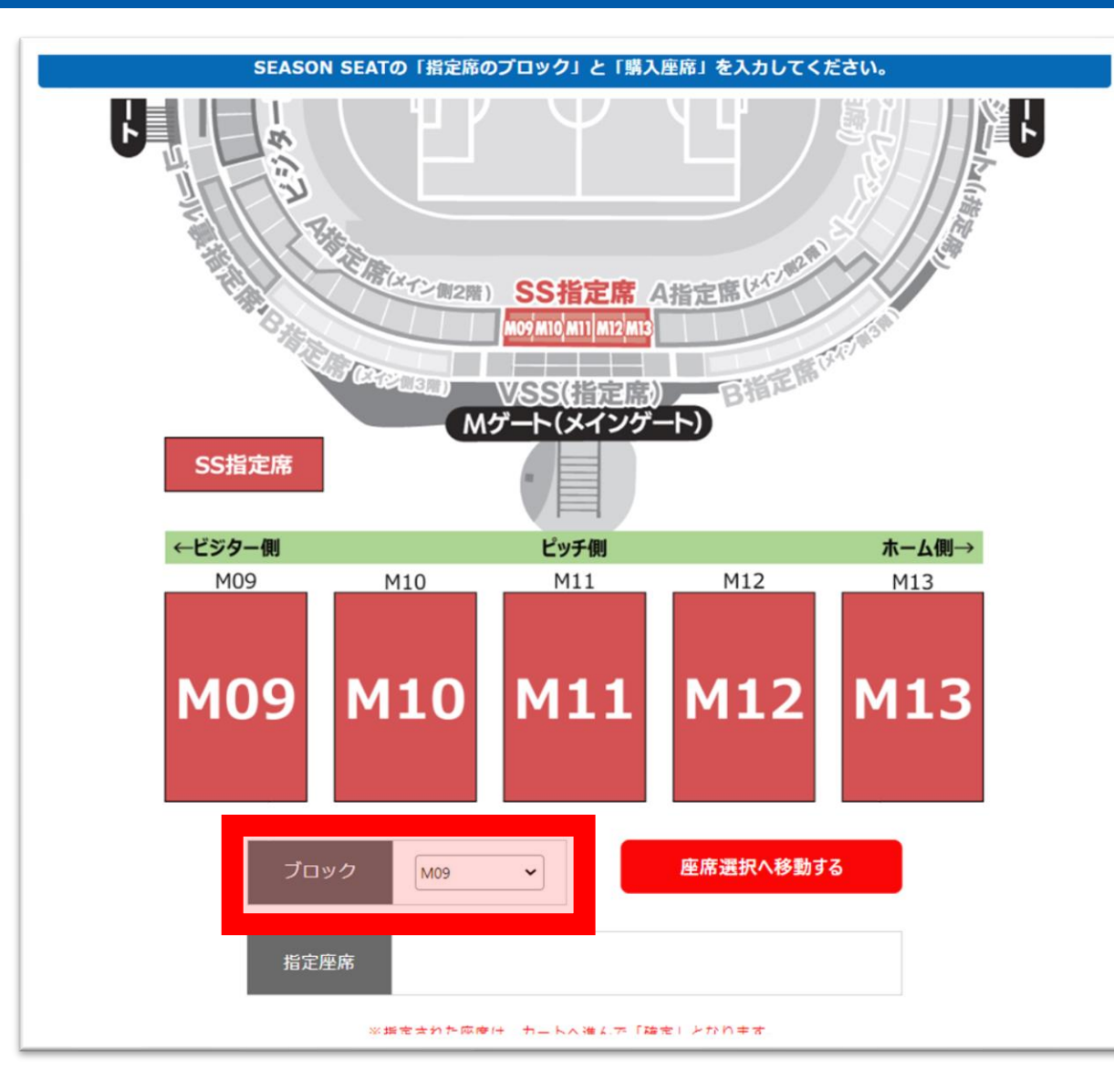

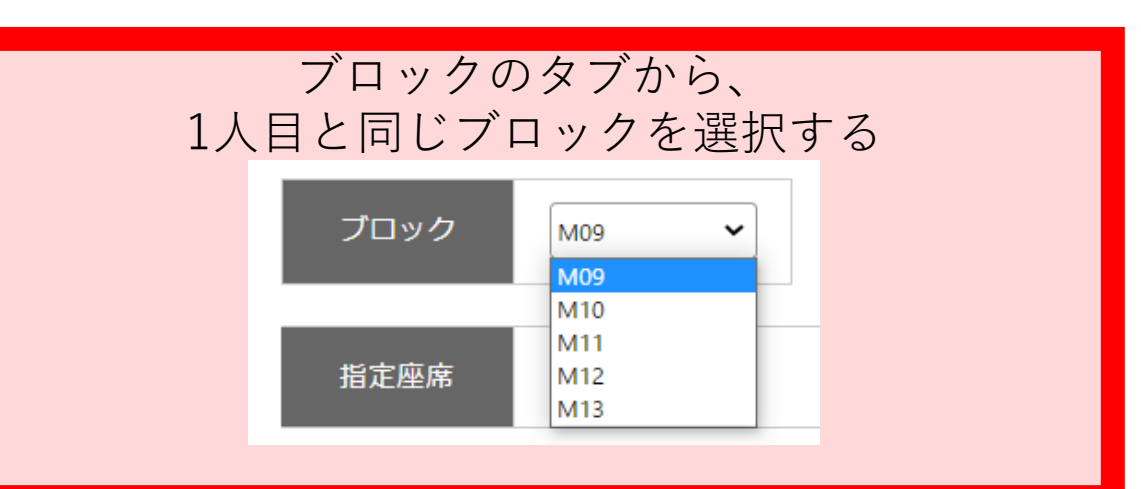

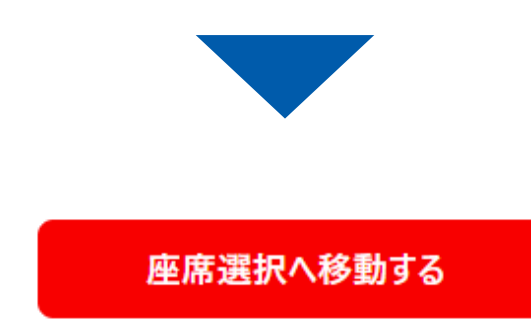

NAGASAK

Page. 14

#### お好きな席を選ぶ(2人目以降)

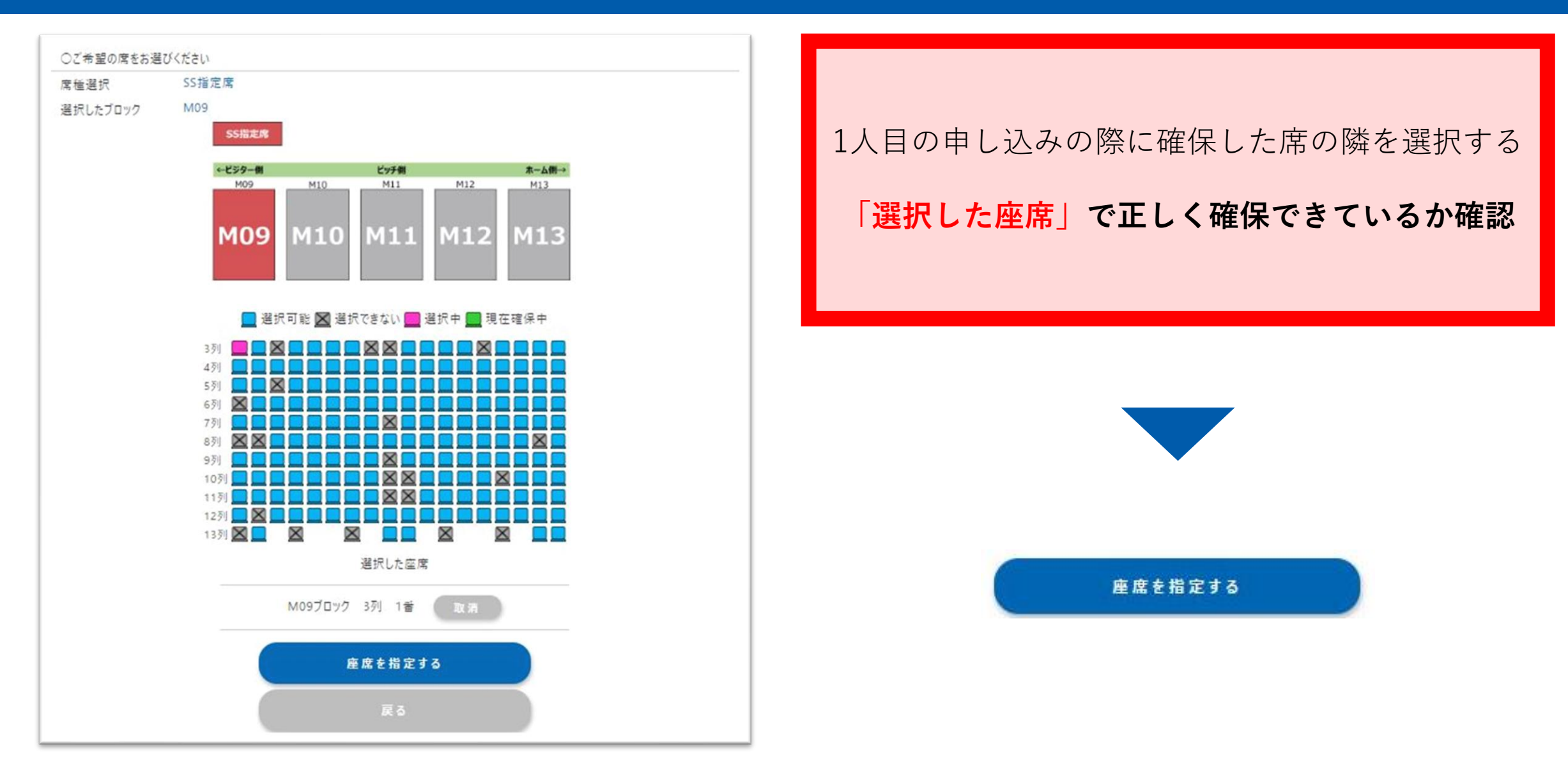

NAGASAK

#### カートに進めば、確保完了

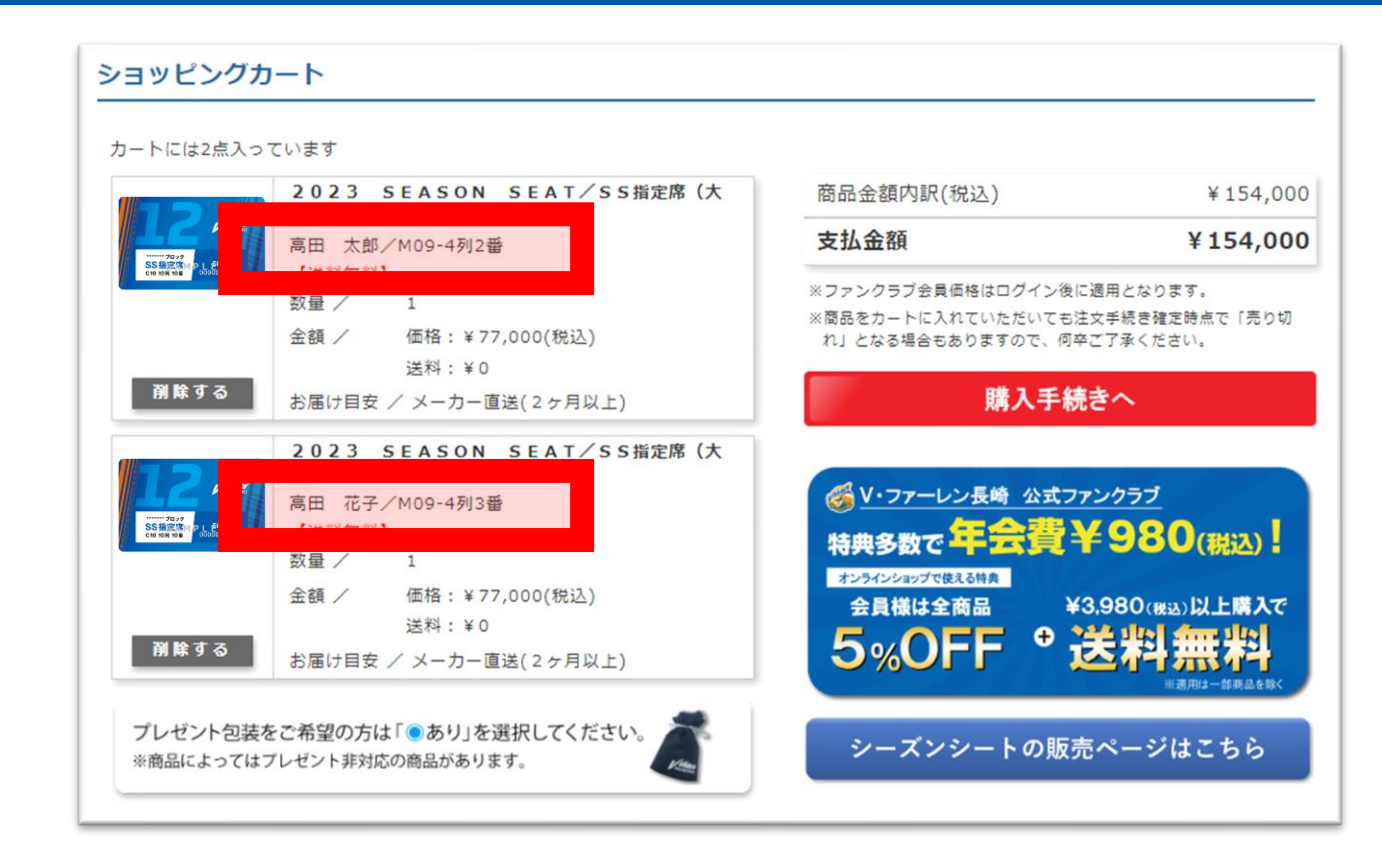

#### 人数分の座席が正しく(隣席になっているか)確保できているか確認 (カートに進むことができていれば、座席の確保完了)

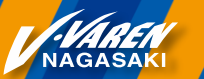

#### 座席のエラーが出る場合…①

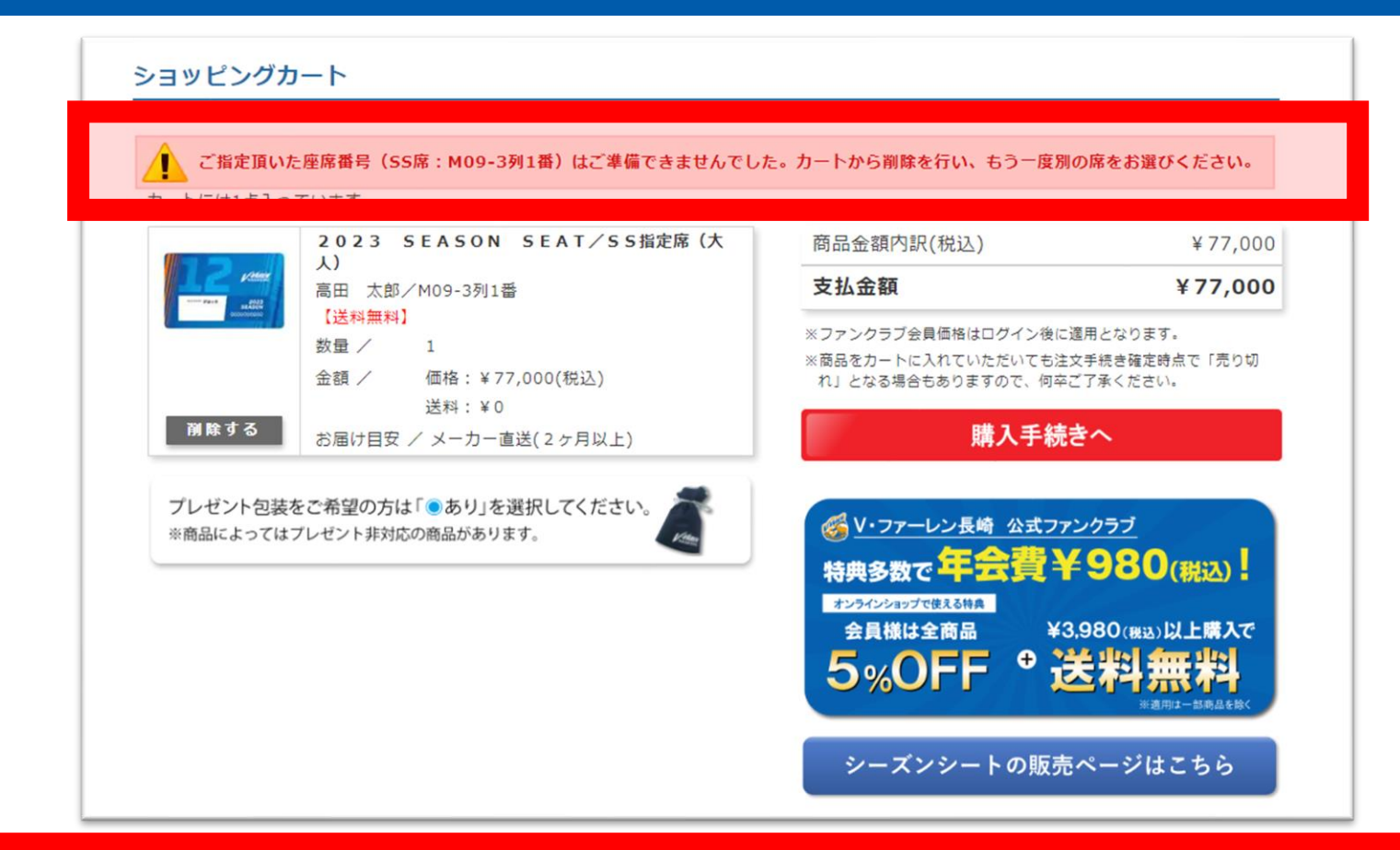

## カートに入れて30分以上経過した場合、<u>確保失敗</u>となります。 MRする を押し、商品選択からやり直していただき別のお席を確保ください。

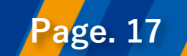

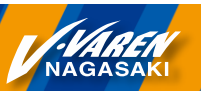

### 座席のエラーが出る場合…2

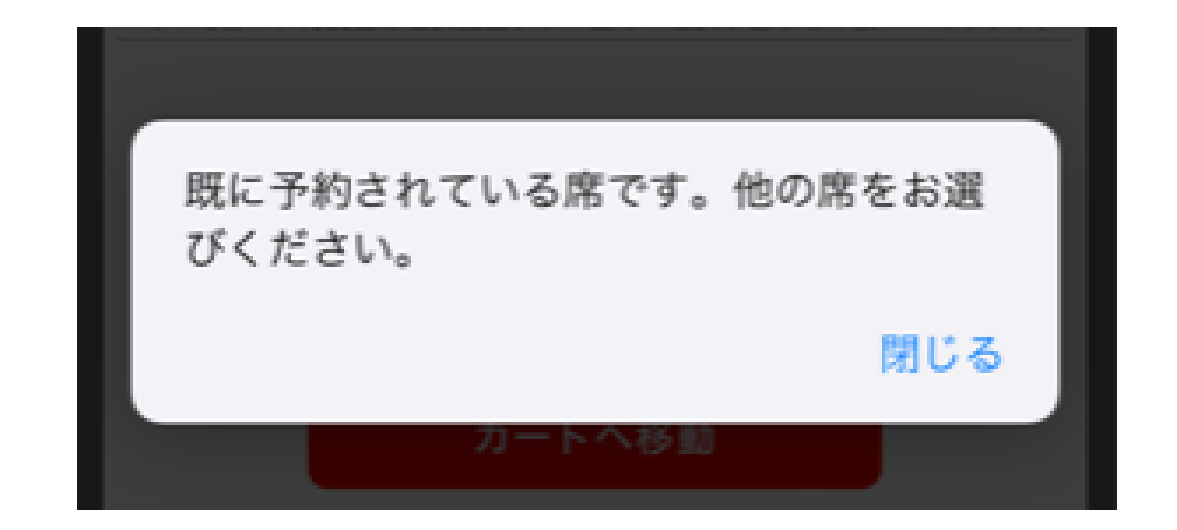

#### お手続き中、別の方が同じ席を確保された場合、 画面上部にエラーが表示され、<u>確保失敗</u>となります。 その場合は、座席指定からやり直していただき 別のお席をご選択ください。

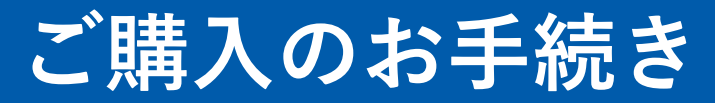

# 30分以内に、ご購入のお手続きをお済ませください。

# 1人目の商品をカートに入れて30分以上経過した場合、 <u>確保失敗</u>となります。

予めご了承ください。

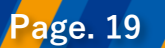

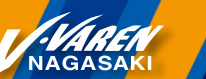